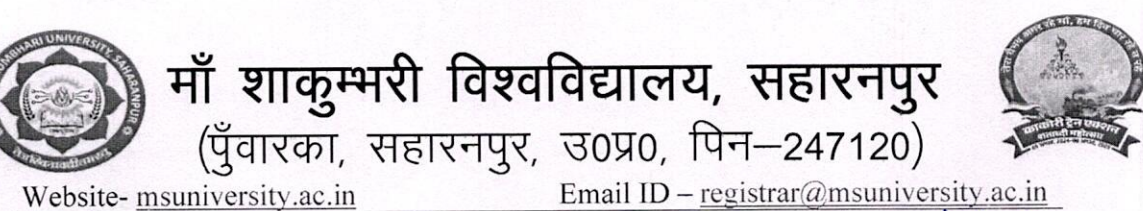

पत्रांक : 55 / / एके0 / MSU / 2024-25

दिनांक : 05/10/2024

शीर्ष प्राथमिकता

सेवा में,

प्राचार्य / प्राचार्या समस्त सम्बद्ध महाविद्यालय

विषय –शैक्षिक सत्र 2024–25 में प्रवेशित छात्रों का मोबाइल नम्बर एवं मेल आई0डी0 प्रवेश पोर्टल पर अपडेट करने के सम्बन्ध में।

महोदय / महोदया,

कृपया उपर्युक्त विषय का संदर्भ ग्रहण करने का कष्ट करें। इस सम्बन्ध में अवगत कराना है कि शैक्षिक सन्न 2024–25 में नवप्रवेशित छात्रों का डाटा समर्थ पोर्टल पर अपलोड किया जाना है। जिसका ओ0टी0पी0 सम्बन्धित छात्र की मेल पर जायेगा। महाविद्यालय में प्रवेशित छात्रों का प्रवेश पोर्टल पर दर्ज मोबाइल नम्बर यदि आधार से लिंक नहीं है तो ऐसे छात्रों का मोबाइल नम्बर (आधार से लिंक) अपडेट एवं छात्र की स्वयं की मेल आई०डी० (ओ०टी०पी० हेतु) विश्वविद्यालय के प्रवेश पोर्टल पर अपडेट करना सुनिश्चित करें, जिससे भविष्य में सभी कार्य किये जाने है।

अतः महाविद्यालय प्रवेश लॉगिन पर छात्रों का मोबाइल नम्बर (आधार से लिंक) एवं छात्रों की स्वयं की मेल आई0डी0 दिनांक : 09 अक्टूबर, 2024 तक अनिवार्यतः अपडेट कराना सुनिश्चित करें। जिससे की शैक्षिक सत्र 2024–25 में प्रवेशित छात्रों का डाटा समर्थ पोर्टल पर संसमय अपलोड किया जा सके।

संलग्नक : User Guide

भवदीय

कुलसचिव

प्रतिलिपि अधोलिखित को सूचनार्थ एवं आवश्यक कार्यवाही हेतु प्रेषित 01. कुलपति कार्यालय को कुलपति महोदय के संज्ञानार्थ।

कुलसचिव

छात्रों की ईमेल एवं मोबाईल नंबर को अपडेट करने की प्रक्रिया

- 1. https://www.msuweb.in/\_link को खोले |
- 2. College Portal पर Admission Portal Loging पर जाएं ।

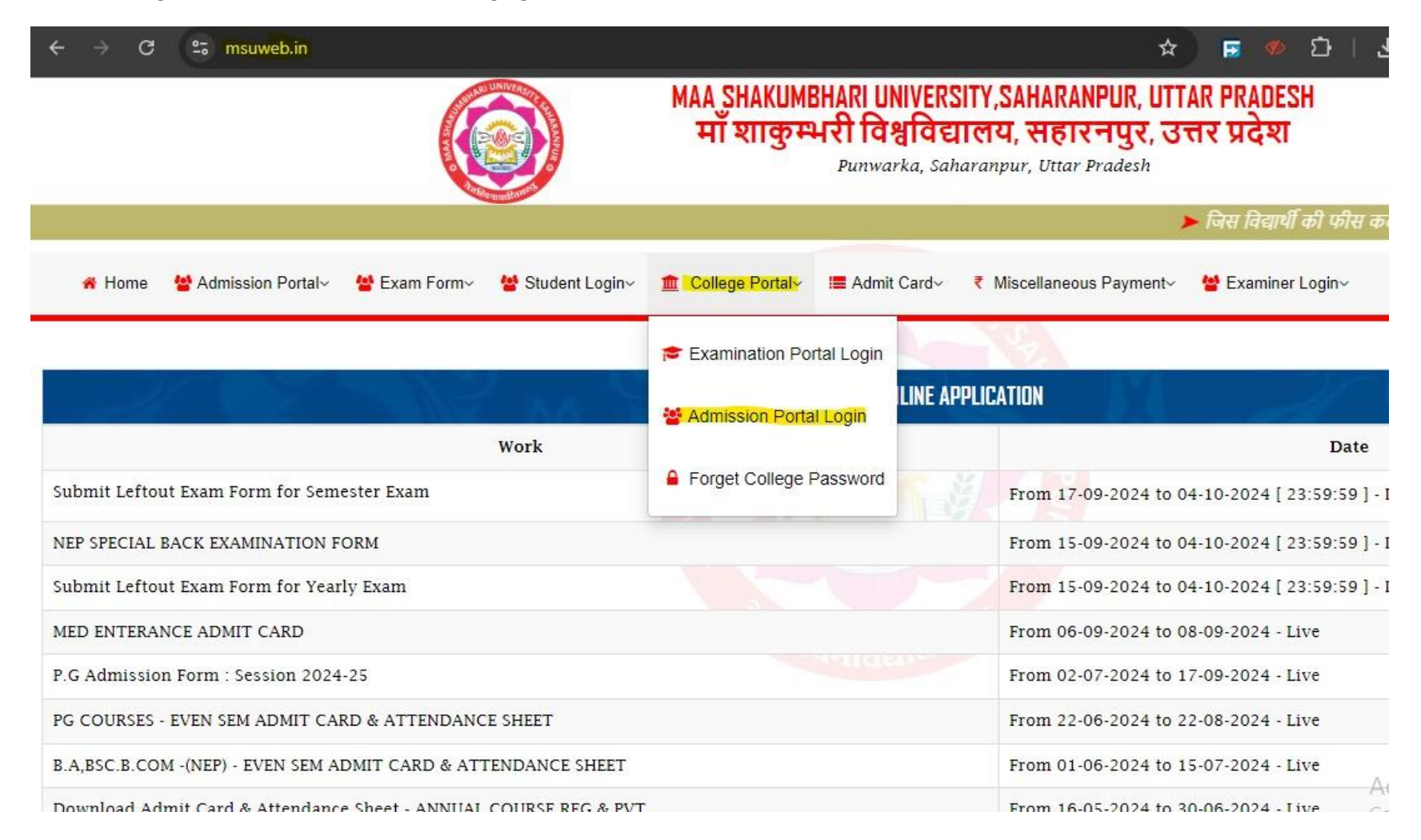

3. District एवं College का नाम select करके पासवर्ड डाल कर लॉगिन करें ।

| $\leftrightarrow \rightarrow G$ | 25 msuadmission.in/College/Collegelogin.aspx |                                                                      | ∞ ☆                                                                                                    | 5    | រា | * 🤇 | Paused |
|---------------------------------|----------------------------------------------|----------------------------------------------------------------------|----------------------------------------------------------------------------------------------------|------|----|-----|--------|
|                                 |                                              | MAA SHAKUMBHAR<br>माँ शाकुम्भरी<br><sup>Pu</sup>                     | RI UNIVERSITY,SAHARANPUR, UTTAR PRAD<br>विश्वविद्यालय, सहारनपुर, उत्तर प्रदेश<br>unwarka, Saharanpur, Uttar Pradesh |      |    |     |        |
| and the                         | M RANK W                                     | COLLEGE LOGIN : ADMISSION PORTAL                                     | X                                                                                                    | - dd | 2f |     |        |
| District Name*                  |                                              | -Select District-                                                    |                                                                                                    |      | ~  |     |        |
| College Name*                   |                                              |                                                                      |                                                                                                    |      | ~  |     |        |
| 'assword*                       |                                              | Password                                                             |                                                                                                    |      |    |     |        |
|                                 |                                              | KE1u8k Enter Text                                                    |                                                                                                    |      |    |     |        |
|                                 |                                              | Login                                                                |                                                                                                    |      |    |     |        |
|                                 |                                              | Remember Me on this Computer.                                        |                                                                                                    |      |    |     |        |
|                                 |                                              | [ After 3 wrong password attempts your id will be blocked for Next 2 | 4 Hours ]                                                                                                    |      |    |     |        |
|                                 |                                              | For home CLICK HERE.                                                 |                                                                                                    |      |    |     |        |

\* कृपया अपना विवरण किर

- 4. लॉगिन के उपरान्त update Student पर जाएं ।
- 5. छात्र का Registration Number डाल कर search करें।
- 6. सही मोबाईल नंबर एवं ईमेल को अपडेट करें ।

| ightarrow C $ ho$ msuadmis | ion.in/College/CollUpdatestudent.aspx?STAT=REG                  | * 🖬 🥠                                                                                                    | 다   土 🤇 |  |  |
|----------------------------|-----------------------------------------------------------------|----------------------------------------------------------------------------------------------------|---------|--|--|
|                            | 102-J.V<br>[ Maa Shakumbha                                      | 102-J.V. JAIN COLLEGE, SAHARANPUR<br>[ Maa Shakumbhari University, Saharanpur, Uttar Pradesh ]<br>COLLEGE PORTAL |         |  |  |
| 😤 Home 🔮                   | .dmission 2024-25-> 🔮 Generate Merit-> 🍟 Report-> 🏦 College-> 🗮 | Update Student                                                                                                   |         |  |  |
|                            | HARI C.                                                         | CHSITL                                                                                                    |         |  |  |
|                            | REGULAR STUDENT : UPI                                           | DATE STUDENT DETAILS                                                                                             |         |  |  |
| Registration Number:*      | REGISTRATION NUMBER OR ROLL                                     | REGISTRATION NUMBER OR ROLL NUMBER                                                                               |         |  |  |
|                            | Update                                                          | Details                                                                                                    |         |  |  |
| Name of Candidate*         |                                                                 |                                                                                                    |         |  |  |
| Mobile Number :*           | MOBILE NUMBER                                                   | MOBILE NUMBER                                                                                                    |         |  |  |
|                            | [ 10 Digit Mobile Number ]                                      | neftern <sup>ety</sup>                                                                                           |         |  |  |
| E-Mail Address:* / Confirm | E-Mail Enter Valid E-mail ID                                    | Re-Enter E-mail ID                                                                                               |         |  |  |

Activate Go to Settir